## Google Slides Adding Images to a Slideshow

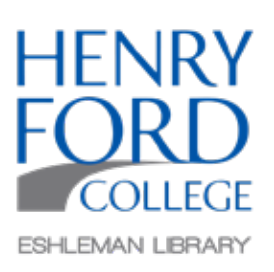

## Step One:

In the main toolbar select Insert tab and then Image.

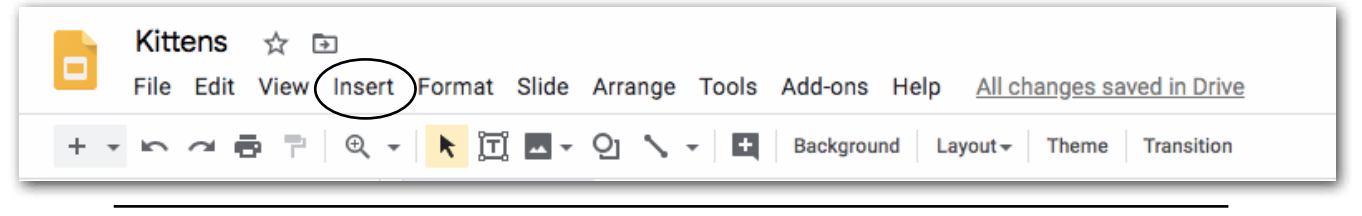

## Step Two:

In the Image menu there are multiple options.

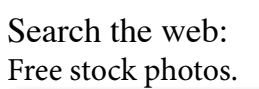

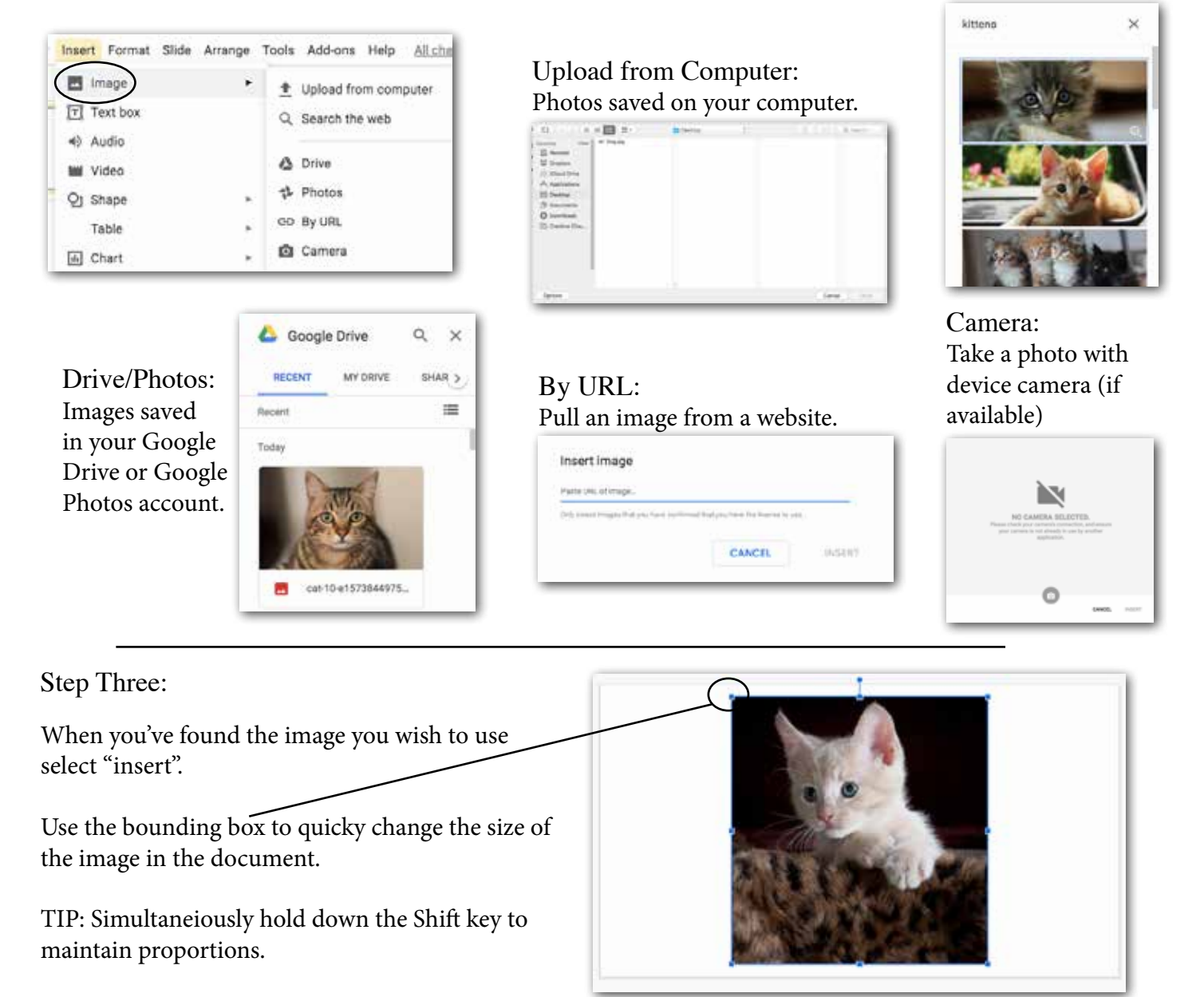